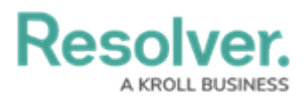

## **Reopen a Closed Incident**

Last Modified on 12/06/2019 5:55 pm EST

Incident supervisors can reopen closed incidents to edit or delete them.

## To reopen a closed incident:

- 1. Log into a user account that's been added to the **Incident Supervisor** user group.
- Click the dropdown in the nav bar > Incident Management to display the Incidents activity.

| RESOLVER            |   |
|---------------------|---|
| Home                | ~ |
| Home                |   |
| Portal              |   |
| Incident Management |   |
| <i>The nav bar.</i> |   |

3. Click an incident in the Closed Incidents section to display it.

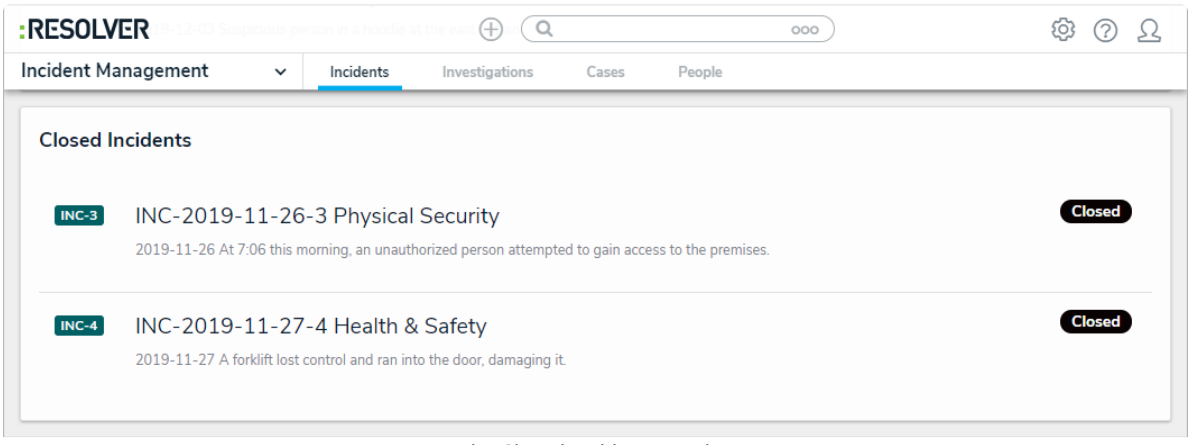

The Closed Incidents section.

- 4. Review and edit the incident as required. Enter comments, tagging other users if needed, in the Comments text box (at the bottom of the page).
- 5. Click one of the following buttons:
  - **Done:** Saves your work and keeps the incident in the **Closed** state.
  - **Reopen:** Moves the incident to the **Open** state.